# Add IncidentCODE to Immix Location - Procedure

## Step 1: Add the IncidentCODE device driver to the Immix location.

(Note: No settings in the driver are required, only the adding of the device)

| Devices Cam  | eras         |   |   |     |
|--------------|--------------|---|---|-----|
| IncidentCode | IncidentCode | 0 | 0 | 🥖 🛍 |

## Step 2: Login to: admin.policepriority.com

## Step 3: Use the left-hand Menu to go to 'Locations'

(Note: Immix and IncidentCODE can take up to 60 seconds to sync)

| EyeQ Monitoring 🗸 🗸 🗸   | Add Locatio        |                                                                          |                         |         |                |          |
|-------------------------|--------------------|--------------------------------------------------------------------------|-------------------------|---------|----------------|----------|
| MAIN NAVIGATION         | 5 Location         | 15                                                                       |                         | Se      | arch Locations | ٩        |
| Dashboard     Locations | Status             | Address                                                                  | Template                | Devices | ♥ Mapped       | <u> </u> |
|                         | ✓ Address ✓ Active | Company 101<br>4375 Cascade Apartment 4375 Cascade Rd. Atlanta, GA 30331 | Third Party Integration | 7       | 0              | 0        |
|                         |                    |                                                                          |                         |         |                |          |

## Step 4: Draw a region around the protected area.

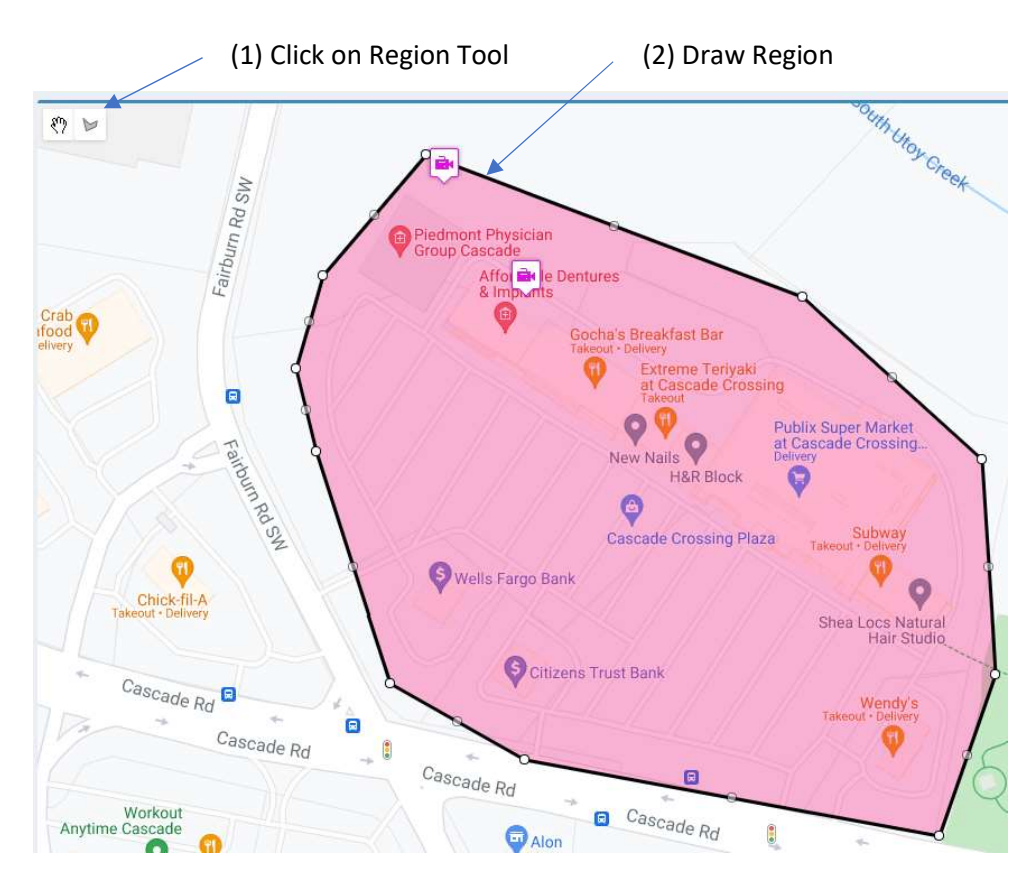

#### Step 5: Add camera GPS locations inside Region.

(Note: represent the camera's field of view and NOT the exact camera location)

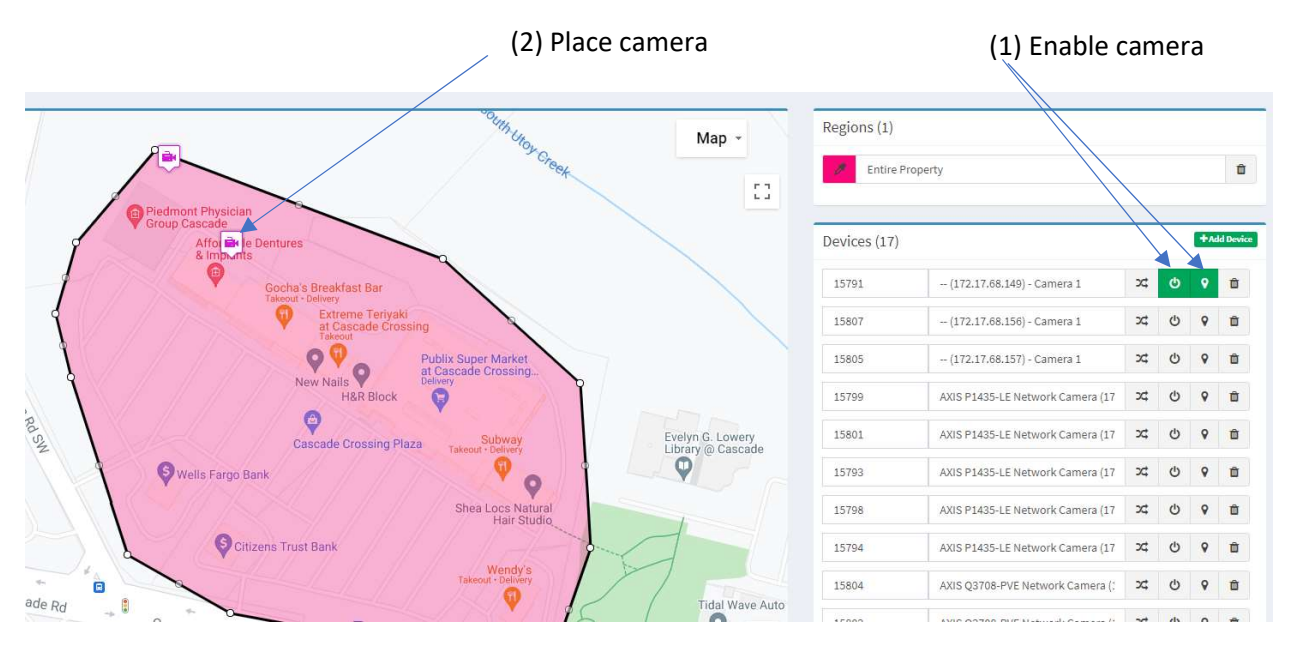

### Step 6: Add e-mail(s) and push notification(s) to list of users.

(Note: comma-separate the list to add multiple entries)

#### Public Incident Code Email List

#### ckemp@eyeqmonitoring.com,heath@eyeqmonitoring.com

Comma-separated list of emails who are notified when a public code is created.

#### Public Incident Code Phone Number List

#### 7045551212,9808881234

Comma-separated list of phone numbers who are notified when a public code is created.

#### Step 7: Save Location data.

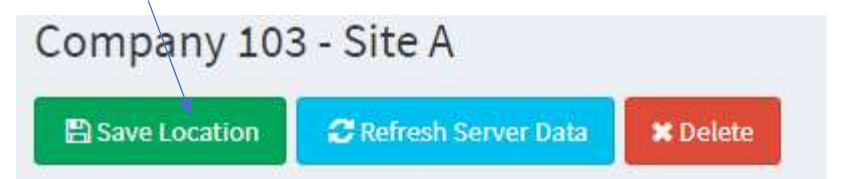

## DO NOT CHANGE THE TEMPLATE

#### Template

Third Party Integration